## Configuration du concentrateur Cisco VPN 3000 et du client Network Associates PGP

## Contenu

Introduction Conditions préalables Conditions requises Components Used Conventions Configurer le client PGP de Network Associates pour la connexion au concentrateur VPN Cisco 3000 Configurer le concentrateur Cisco VPN 3000 pour accepter les connexions à partir du client PGP de Network Associates Informations connexes

## **Introduction**

Ce document décrit comment configurer à la fois le concentrateur Cisco VPN 3000 et le client PGP de Network Associates exécutant la version 6.5.1 pour accepter les connexions entre eux.

## **Conditions préalables**

#### **Conditions requises**

Aucune spécification déterminée n'est requise pour ce document.

#### **Components Used**

Les informations contenues dans ce document sont basées sur les versions de matériel et de logiciel suivantes :

- Concentrateur VPN Cisco 3000 version 4.7
- Client PGP de Networks Associates version 6.5.1

The information in this document was created from the devices in a specific lab environment. All of the devices used in this document started with a cleared (default) configuration. If your network is live, make sure that you understand the potential impact of any command.

#### **Conventions**

For more information on document conventions, refer to the Cisco Technical Tips Conventions.

# Configurer le client PGP de Network Associates pour la connexion au concentrateur VPN Cisco 3000

Suivez cette procédure pour configurer le client PGP de Network Associates afin qu'il se connecte au concentrateur VPN 3000.

- 1. Lancez **PGPNet > Hosts**.
- 2. Cliquez sur Ajouter, puis sur Suivant.
- 3. Sélectionnez l'option Passerelle, puis cliquez sur

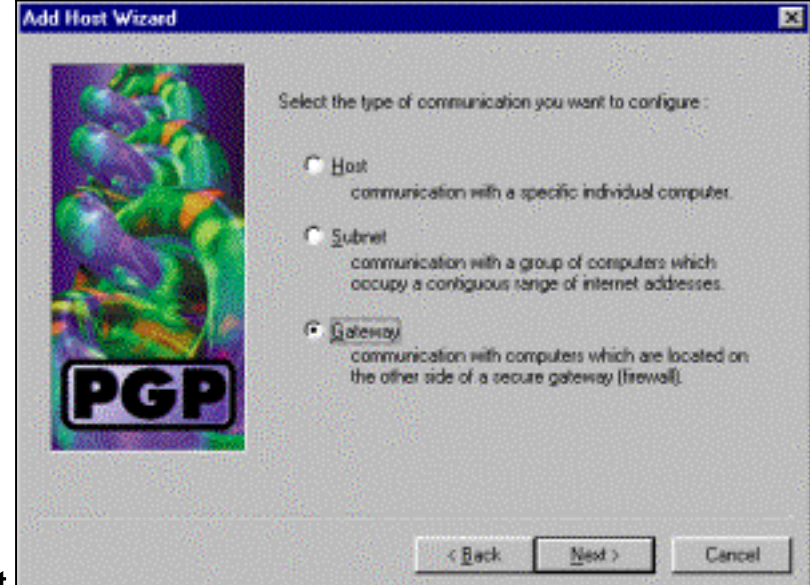

Suivant.

4. Entrez un nom descriptif pour la connexion et cliquez sur

| Add Host Wizard |                                                                                                    | × |
|-----------------|----------------------------------------------------------------------------------------------------|---|
| PGP             | Enter a descriptive name for the gateway with which you want to<br>communicate.<br>As examples, you could use the host domain name of the<br>gateway (e.g. "gateway! company.com") or something more<br>descriptive (e.g. "Departmental firewall"). |   |
|                 | <back next=""> Cancel</back>                                                                                                    |   |

Suivant.

5. Entrez le nom de domaine hôte ou l'adresse IP de l'interface publique du concentrateur VPN

| 12  | Enter either the host domain name or the Internet Protocol (IP)<br>address of the gateway with which you want to communicate. |
|-----|----------------------------------------------------------------------------------------------------|
| PGP | Host Domain Name :<br>P Address :<br>90 . 90 . 90 . 74                                                                        |

3000 et cliquez sur Next (Suivant).

6. Choisissez Utiliser la sécurité cryptographique à clé publique uniquement et cliquez sur

| Add Host Wizard |                                                                                                    |
|-----------------|----------------------------------------------------------------------------------------------------|
|                 | Communication with the specified computer(s) can be secured<br>using public-key-cryptographic techniques, or by using a shared<br>secret (passphrate). |
| C Call          | Use public-key cryptographic security only.                                                                                                    |
| 100             | <ul> <li>First attempt ghared secret security,<br/>then fall back to public-key cryptographic security.</li> </ul>                                     |
| PGP             | Warning: Unlike traditional PGP psosphrases, shared<br>secret paraphrases are stored on your computer.<br>This presents a potential security lisk.     |
|                 |                                                                                                    |
|                 |                                                                                                    |
|                 | < Back. Next > Cancel                                                                                                    |

Suivant.

7. Sélectionnez **Oui**, puis cliquez sur **Suivant**. Lorsque vous ajoutez un nouvel hôte ou un nouveau sous-réseau, il vous permet d'accéder aux réseaux privés une fois votre connexion

| •                                                                                                    |
|----------------------------------------------------------------------------------------------------|
| You have now created a new secure galeway host list entry.         In order to communicate with computers which list behind the social social of with this galeway entry.         Dependent to add a host or subnet entry now?         Image: Image: Image |
| <back next=""> Cancel</back>                                                                                                    |
|                                                                                                    |

8. Sélectionnez Subnet et cliquez sur

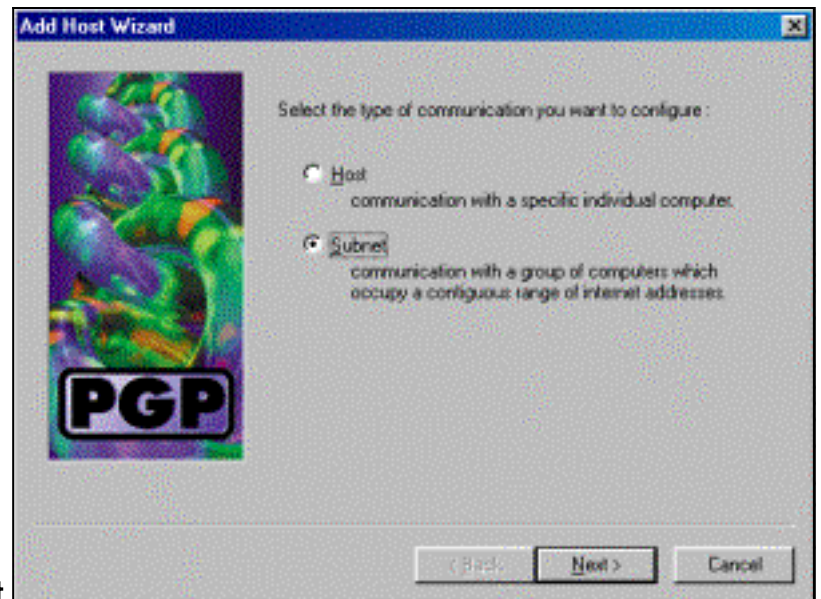

- Next.
- 9. Sélectionnez **Autoriser les communications non sécurisées** et cliquez sur **Suivant**.Le concentrateur VPN 3000 gère la sécurité de la connexion, et non le logiciel client

| Add Host Wizard |                                                                                                    | 2 |
|-----------------|----------------------------------------------------------------------------------------------------|---|
|                 | An entry in the host list can indicate that you want to enforce secure communication for the specified compute(s) or that you want to allow insecure communications with them.<br>For the new entry that you are creating now, select the desired type of communication : |   |
| PGP             | Enforce proute communications     Allow insecure communications                                                                                                    |   |
|                 | <且ack Next > Cancel                                                                                                    |   |

10. Entrez un nom descriptif pour identifier de manière unique les réseaux auxquels vous vous connectez, puis cliquez sur

|        | Add Host Wizard |                                                                                                    | × |
|--------|-----------------|----------------------------------------------------------------------------------------------------|---|
|        | PGP             | Enter a descriptive name for the subnet with which you want to<br>communicate.<br>For example, you could use a name like "Departmental LAN" |   |
| uivant |                 | <back next=""> Cancel</back>                                                                                                    |   |

11. Entrez le numéro de réseau et le masque de sous-réseau du réseau situé derrière le

concentrateur VPN 3000, puis cliquez sur

|         | Add Host Wizard                                                                                                    | × |
|---------|----------------------------------------------------------------------------------------------------|---|
|         | Enter the Internet Photocol (IP) address and the subnet mask of the subnet with which you want to communicate.         IP Address       10.10.0.0         Subnet Mask:       255.255.0.0 |   |
| Suivant | < <u>Back</u> <u>Nest</u> Cancel                                                                                                    |   |

12. S'il existe d'autres réseaux internes, sélectionnez Oui. Sinon, choisissez Non et cliquez sur

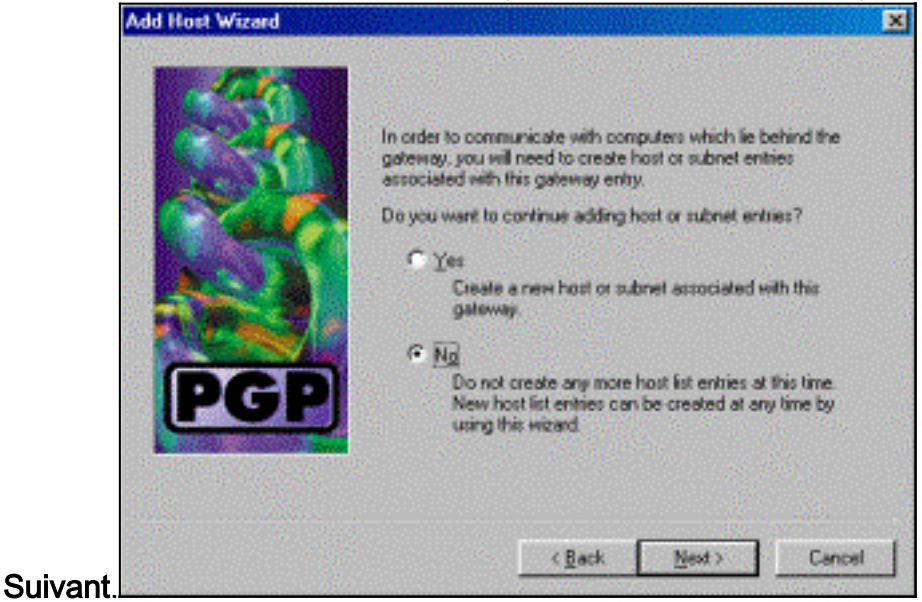

Configurer le concentrateur Cisco VPN 3000 pour accepter les connexions à partir du client PGP de Network Associates

Utilisez cette procédure pour configurer le concentrateur Cisco VPN 3000 afin qu'il accepte les connexions d'un client PGP Network Associates :

- 1. Sélectionnez Configuration > Tunneling and Security > IPSec > IKE Propositions.
- 2. Activez la proposition IKE-3DES-SHA-DSA en la sélectionnant dans la colonne Propositions inactives. Ensuite, cliquez sur le bouton Activate, puis sur le bouton Save Needed.
- 3. Sélectionnez Configuration > Policy Management > Traffic Management > SA.
- 4. Cliquez sur Add.
- 5. Conservez tous les champs à l'exception de ceux-ci dans leurs paramètres par défaut :**Nom du SA :** Créez un nom unique pour l'identifier.**Certificat numérique :** Sélectionnez le certificat d'identification du serveur installé.**Proposition IKE :** Sélectionnez **IKE-3DES-SHA-DSA**.
- 6. Cliquez sur Add.
- 7. Sélectionnez Configuration > User Management > Groups, cliquez sur Add Group et

configurez ces champs :**Remarque :** Si tous vos utilisateurs sont des clients PGP, vous pouvez utiliser le groupe de base (**Configuration > User Management > Base Group**) au lieu de créer de nouveaux groupes. Si c'est le cas, ignorez les étapes de l'onglet Identité et complétez les étapes 1 et 2 de l'onglet IPSec uniquement.Sous l'onglet Identité, saisissez les informations suivantes :**Nom du groupe :** Entrez un nom unique. (Ce nom de groupe doit être égal au champ OU du certificat numérique du client PGP.)**Mot de passe :** Saisissez le mot de passe du groupe.Sous l'onglet IPSec, saisissez les informations suivantes :**Authentification:** Définissez cette valeur sur **Aucun.Configuration du mode :** Décochez ceci.

- 8. Cliquez sur Add.
- 9. Économisez autant que nécessaire.

## Informations connexes

- Page d'assistance des concentrateurs VPN Cisco 3000
- Page d'assistance IPsec
- Téléchargement de logiciels VPN (clients enregistrés uniquement)
- <u>Support technique Cisco Systems</u>